# 《Python程序开发职业技能等级证书》 试点院校申报操作手册

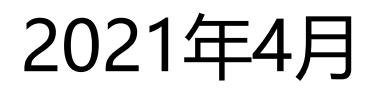

# 1.证书申报流程

自 2020 年起, 院校每年都需要按照各省每年的申报计划要求完成本年度的证书申报工作。

- ◇ 证书申报是按照年度执行的,试点院校要组织开展某个证书的培训和考试工作,必须先根据 所在省厅本年度的证书申报计划安排,向省厅提交证书试点申请,审批通过后才可按计划组 织本年度的培训和考试工作,若不申报或申报了但未通过审批,那本年度都将无法开展相关 证书的培训和考试工作。本年度的指标不管用了多少,只要过了本年度,没使用的直接作废。
   下一年度需要重新申请。指标不能跨年使用。
- ◇ 各省厅发布证书申报计划的时间、次数都不尽相同,具体需要根据省厅发布的申报计划安排 来进行相关操作。各省厅审批通过与否,批准多少指标都有各省厅自主控制。若本年度没有 申报或申报的人数不够,又迫切想要参加本年度的考试,请主动联系所在省厅的相关负责人, 说明情况进行申请。平台和培训评价组织都无权调整指标。

具体申报流程如下:

若您的院校没有参加过证书试点:则请参照 1.1。

若您的院校已经参加的证书试点:则请参照 1.2。

## 1.1 从未参加过证书试点的院校的流程申报

注意:这里如果您的院校还从来没有参加过证书试点,还不是试点院校,没有试点院校业务 平台账号就走这个流程。

## 1.1.1 申报入口

- 网址: <u>https://vslc.ncb.edu.cn/csr-home</u>
- 试点院校申报系统入口

| 职业技能等                      | <b>铮级证书信息</b> 管                                                                                                | 管理服                                                  | 3 <b>务平台</b>                                                                             |
|----------------------------|----------------------------------------------------------------------------------------------------|------------------------------------------------------|------------------------------------------------------------------------------------------|
| 中华人民共和国政育部<br>职业教育国家学分银行   | 政策文件 工作动态 通知公告<br>开展+X证书制度试点加快培养量合制技术技能人才<br>国家职业教育召某实施方案<br>关于在原校实施"学历证书+新干职业技能等级。<br>教育部等团副门印发(关于在院校实施"学历证书… | 2019-06-28<br>2019-07-01<br>2019-07-09<br>2019-07-28 | # 約金売券獲得年台     >       ● 名信載用作品研究医学台>       第 短期序台目的名声号台       ● 紅山県空島売台       ● 生人人空风学台 |
| 培训师平价组织√成点转送<br>           | 中报系统 成绩                                                                                                    |                                                      | ±i9<br>◆                                                                                 |
| 证书信息 建筑体质模型 (gub) 职业性能常要证书 | Web節調开发到使用                                                                                                    | 識質級证书                                                | леж»                                                                                     |

● 点击选择"院校"

|      | En .   |
|------|--------|
| 院校   | 培训评价组织 |
|      |        |
| 点击选择 | 点击选择   |

进入试点院校申报系统的登录界面,若您的学校还为参加过证书试点,请点击"立即注册",若
 已经参与过之前的证书试点,则无需再重复注册,请参照第二项的流程来操作。

| 四 职业技能        | 能等级证书信息管理服务平台    |
|---------------|------------------|
|               | 试点院校业务平台         |
| 7 7           |                  |
| E Contraction | 请输入密码            |
|               | 靖輸入验证码           |
| II II         | 有小清,换一张登录        |
|               | 还没有账号? 立即申报 忘记密码 |

# 1.1.2 注册账号

选择院校所在省市、选择院校、手机号即可完成注册。注册成功后,账号及密码会发送到您的手机中,请注意查收。

| 试点院校 | 申报系统—注册账号      | 已有账号,立即登录 |
|------|----------------|-----------|
|      | 北京市            | \$*       |
|      | 院校名称           | ~         |
|      | 清填写院校代码        |           |
|      | +86 ~ 11位手机号码  |           |
|      | 请输入验证码 1953之 1 | 看不清,换一张   |
|      | 手机脸证码          | 获取验证码     |

注:请先选择院校所在省市,再进行其他操作,另外系统中的院校名称均来自于教育部官方数据,填写名字时必须与系统中的院校名一致。如果发现自己院校名称不在系统中或系统中的不正确,请反馈给所在的省级教育行政部门的 1+X 证书试点项目相关负责人。

注册成功后将会显示账号密码,并将账号密码发送到您注册的手机,请注意查收。保存好后,点 "开始申报试点证书"进入证书申报页面,即可开始申报证书试点。

| 网 职业技能等级证书信息管理服务平         | 沿                 |  |
|---------------------------|-------------------|--|
|                           | 试点院校申报平台          |  |
|                           |                   |  |
|                           | <b>决</b> 事您,注册成功! |  |
| 以下是您的账号密码,请妥善保管:          |                   |  |
| 账号                        | 12 - 1            |  |
| 密码                        | 2jh5901548        |  |
| 注意。您可以用上方的账号查销整果此何就收申报系统。 | 查看审批结果            |  |
|                           | 开始中极试点证书          |  |

## 1.1.3 申报证书试点

## 第一步:完善院校基础信息

根据要求完善院校的基本信息。

|            |       | 0 |            | 0                      |  |
|------------|-------|---|------------|------------------------|--|
| 院校完善基础信息   | (     |   |            |                        |  |
| *院校类型      | 本科院校  |   | ~     * 院校 | 名称 首都师范大学              |  |
| * 统一社会信用代码 |       |   | 院校         | 代码 4111010028          |  |
| 院校网址       |       |   | *省教育行政     | <b>部门</b> 北京市教育委员会     |  |
| * 单位所在地    | 北京市 > |   | 县 ~ *详细    | 地址 如道路、门牌号、小区、楼梯号、单元室等 |  |
| 联系人信息      |       |   |            |                        |  |
| * 联系人姓名    |       |   | *联系人手      | 机号 17600086571         |  |
| * 联系人邮箱    |       |   |            |                        |  |
|            |       |   |            | _                      |  |
|            |       |   | 保存, 进入下一步  |                        |  |

## 第二步:申报新的证书试点

请在时间要求范围内, 点击"申请新的证书试点"按钮, 进行证书试点申报。

注意:证书申报计划由各省自行发布,如果省还没有发布证书申报计划则不允许申报。如果 已经发布证书申报计划,请按各省的要求在规定时间内完成证书申报,超过时间也无法申报。

|              |                                              | 试点院校                            | 申报平台                        |                           |                       |                                 |
|--------------|----------------------------------------------|---------------------------------|-----------------------------|---------------------------|-----------------------|---------------------------------|
|              |                                              |                                 |                             |                           |                       | · 返回 F                          |
|              | 完善基础信息                                       |                                 |                             | 申报证书试点                    |                       |                                 |
| 京市教育委员会的申报计划 |                                              |                                 |                             |                           | 202                   | 0年第一次                           |
| 申报批次         | 申报时间                                         |                                 | 是否要求按专业填报                   | 是否需要地行                    | 市级教育局审批               | 状态                              |
| 2020年第一次     | 2020-04-01 00:00 ~ 2020                      | 04-04 23:59                     | 是                           |                           | 申报中                   |                                 |
|              | 7-次本年度证书试点的申报,请将称<br>审核 0 审核通过 0 审核不<br>证书名称 | 四本年度需要过命的证书,看<br>到过 0<br>实现证明4均 | 邮申报一次。若本年度有新<br>拟申报培训<br>人数 | 加入的证书, 曾级教<br>已批准培训<br>人数 | 清行政部门会都情<br>(1)<br>状态 | 增加第二次,用于补报<br>■】 申报新的证书试点<br>操作 |
|              |                                              | 暂无数                             | 250                         | A SA                      |                       |                                 |
|              |                                              |                                 |                             | < 1 > [                   | 10条/页 > 3             | ŧ0条 前往 1                        |

按照填报表格要求,选择需要试点的证书,选择拟申请的专业,填写申报的培训人数、师资情况、场 地情况等信息进行证书试点申报。

| 申报证书试点      |                                    |           |     |
|-------------|------------------------------------|-----------|-----|
| 申报批次        | 2020年第一次                           |           |     |
| * 选择试点证书    | 请输入关键字搜索选择试点证书                     | 8         |     |
|             | 请输入关键字搜索选择专业                       | ☆加到列表     |     |
| 拟申请的专业名称    | 专业名称                               | 操作        |     |
|             | 暂入                                 | 数据        |     |
| * 拟申报的培训人数  |                                    |           |     |
|             | HITA #) (* B I U 🖋 🖻 🖉 🧮 🗏 🗮 A • 🕸 |           |     |
|             |                                    |           | *   |
| *师资情况描述     |                                    |           |     |
|             |                                    |           |     |
|             |                                    |           |     |
|             |                                    |           | Ŧ   |
|             | mm 🖉 🍽 B I U 🖋 🛐 🏈 副 副 副 A • 🏣     |           |     |
|             |                                    |           | 4   |
| * 场地情况描述    |                                    |           |     |
|             |                                    |           |     |
|             |                                    |           |     |
|             |                                    |           | × . |
| 其他佐证材料 (选埴) | 请上传pdf或word格式的文档                   | 选择        |     |
|             |                                    | 保存,暂不提交审核 | 交审核 |

注意:填写完成后,下面有两个按钮。如果没有填写好或没想清楚,点"保存,暂不提交审 核",这样会保存数据,后续还可以反复修改或删除,确认可以提交审核后,再提交审核即可。 但如果点的是"提交审核"按钮,系统会再次确认是否提交审核,如果确认提交,则不允许再做 任何修改。只能等待审核结果,只有审核不通过才允许再次修改。

#### 1.1.4 等待申报审核

资料提交后,需等待主管教育行政部门审核。期间可登录本网站查看审核状态,审核结果,会短信通 知到注册人手机。证书申报时间结束后,若您所申报的证书至少有一个通过了审批,那您的院校将正式成 为本学期的试点院校,反之则不能成为试点院校。成为试点院校后,将可以用本次注册的账号密码登录试 点院校业务平台。

## 1.2 已经参加证书试点的院校的流程申报

注意: 若您已经是试点院校, 有试点业务管理平台的账号, 请走这个流程进行每年申报。

#### 1.2.1 登录入口

按上文 1.1.1 操作指引登录即可。

#### 1.2.2 申报信息列表

登入试点院校业务平台后,可在证书管理栏目中的证书试点申报功能中查看省级教育行政部门发布的 证书申报计划,查看已经申报的证书信息,对未提交的信息可以修改、删除。

注意:证书申报计划由各省自行发布,如果省还没有发布证书申报计划则不允许申报。如果 已经发布证书申报计划,请按各省的要求在规定时间内完成证书申报,超过时间也无法申报。

| 🔡 试点院校业务平台 | \Xi 🕼 首页 🚳 机构 | 音理 🖬 标准管理 🕼 江书管理 | 🖌 治別都道 | ①考试管理 | ■ 周报管理 ( | ③ 系统管理 |         |             | 👰 南京金陵中等专业学校 |
|------------|---------------|------------------|--------|-------|----------|--------|---------|-------------|--------------|
| @ 1768     | 证书管理 > 证书试点申报 |                  |        |       |          |        |         |             |              |
| 🛓 证书发放     | ·             |                  |        |       |          |        |         |             |              |
| 栗 证书试点申报   | 江苏省教育厅的申报计划   |                  |        |       |          |        |         |             | 2020春季 ~~    |
|            |               | 申报学期             |        |       | 申报时间     |        |         | 状态          |              |
|            |               |                  |        |       | -        |        |         |             |              |
|            |               |                  |        |       |          |        |         |             |              |
|            | 全部0 侍帝校0      | 审线通过0 审核不通过0     |        |       |          |        |         |             | 申偿还书试点       |
|            | 申报学期          | 试痕证书             |        | 短机构   | 拟申报经     | 印人数    | 已批准培训人数 | 申报状态        | 18.17        |
|            |               |                  |        |       | 關元数据     |        |         |             |              |
|            |               |                  |        |       |          |        |         | < 1 > 10強/頭 | - 共0条 前往 1 1 |

#### 1.2.3 申报证书试点

点击【申报证书试点】按钮,进入证书申报页面。按照填报表格要求,选择需要试点的证书,选择拟 申请的专业,填写申报的培训人数、师资情况、场地情况等信息即可进行证书试点申报。

| 【 试点院校业务平台                | = 6 80 6 0.04                         | 8理 ···································· | ▲ 培训管理 | <b>田</b> 考试管理 |      | ⑥ 系统管理 |         |             | 👰 南京金陵中等专业学校 |  |
|---------------------------|---------------------------------------|-----------------------------------------|--------|---------------|------|--------|---------|-------------|--------------|--|
| e uta                     | 证书管理 > 证书试点申报                         |                                         |        |               |      |        |         |             |              |  |
| <u>人</u> 证书发放<br>要 证书试点申报 | 江苏省教育厅的申报计划                           |                                         |        |               |      |        |         |             | 2020春季       |  |
|                           |                                       | 申报学期                                    |        | 中級約詞          |      |        |         | Xa          |              |  |
|                           | · · · · · · · · · · · · · · · · · · · |                                         |        |               |      |        |         |             |              |  |
|                           | 全部0 特米收0                              | 审核通过0 审核不通过0                            |        |               |      |        |         |             | 中國是出版。       |  |
|                           | 中报学期                                  | 试点证书                                    |        | 细证机构          | 11.1 | 据培训人数  | 已批准培训人数 | 申报状态        | 操作           |  |
|                           |                                       |                                         |        |               | 智无数  | H.     |         |             |              |  |
|                           |                                       |                                         |        |               |      |        |         | < 1 > 10號/质 | → 共0条 前往 1 页 |  |

| 申报批次         | 2020年第一次                                                   |         |
|--------------|------------------------------------------------------------|---------|
| * 选择试点证书     | 调输入关键字搜索选择武点证书                                             | ~ ]     |
|              | 调输入关键字搜索选择专业                                               | ~ 添加到列表 |
| 以申请的专业名称     | 专业名称 操作                                                    | Ē       |
|              | 誓无数据                                                       |         |
| 拟申报的培训人数     |                                                            |         |
|              | **** ** (** B I U <b>∛ C )</b> ■ = = A • E • E • E = ‡ • E |         |
|              |                                                            | *       |
|              |                                                            |         |
| * 师资情况描述     |                                                            |         |
|              |                                                            |         |
|              |                                                            | *       |
|              |                                                            |         |
|              |                                                            |         |
|              |                                                            | *       |
| * 场地情况描述     |                                                            |         |
|              |                                                            |         |
|              |                                                            |         |
|              |                                                            | ·       |
| かたにたけまし (法情) | 请上传pdf或word格式的文档                                           | 选择      |

注意:填写完成后,下面有两个按钮。如果没有填写好或没想清楚,点"保存,暂不提交审 核",这样会保存数据,后续还可以反复修改或删除,确认可以提交审核后,再提交审核即可。 但如果点的是"提交审核"按钮,系统会再次确认是否提交审核,如果确认提交,则不允许再做 任何修改。只能等待审核结果,只有审核不通过才允许再次修改。

#### 1.2.4 等待申报审核

资料提交后,需等待主管教育行政部门审核。期间可登录本网站查看审核状态,审核结果,会短信通知 到注册人手机。证书申报时间结束后,若您所申报的证书至少有一个通过了审批,那您的院校将正式成为本 学期的试点院校,反之则不能成为试点院校。成为试点院校后,将可以用本次注册的账号密码登录试点院校 业务平台。

## 2.考务组织流程

试点院校在完成本年度的证书申报工作后,省厅已批准试点的证书,均可根据证书对应的培训评 价组织的考试计划,在试点院校业务平台上完成考点申报、考场设置、考生信息管理、为学生报考、根 据培训评价组织的排考安排,设置监考人员,下载考场签到表、桌贴、门贴等用于组织考试。最后考试结束 后,可以查看培训评价组织公布的考试成绩,证书考核通过情况。并与培训评价组织对证书考核通过的 学生核准发证。

## 2.1 考试组织流程介绍

考试组织大致流程如下,各角色的蓝色部分为该角色要做的主要的事项,培训评价组织和试点院校在 1+X 证书平台上主要完成考务组织部分工作,详细见下图。试点院校在自己的试点院校业务平台完成考 点申报、考场设置、考生管理、报考管理、监考安排、核准发证等工作即可。

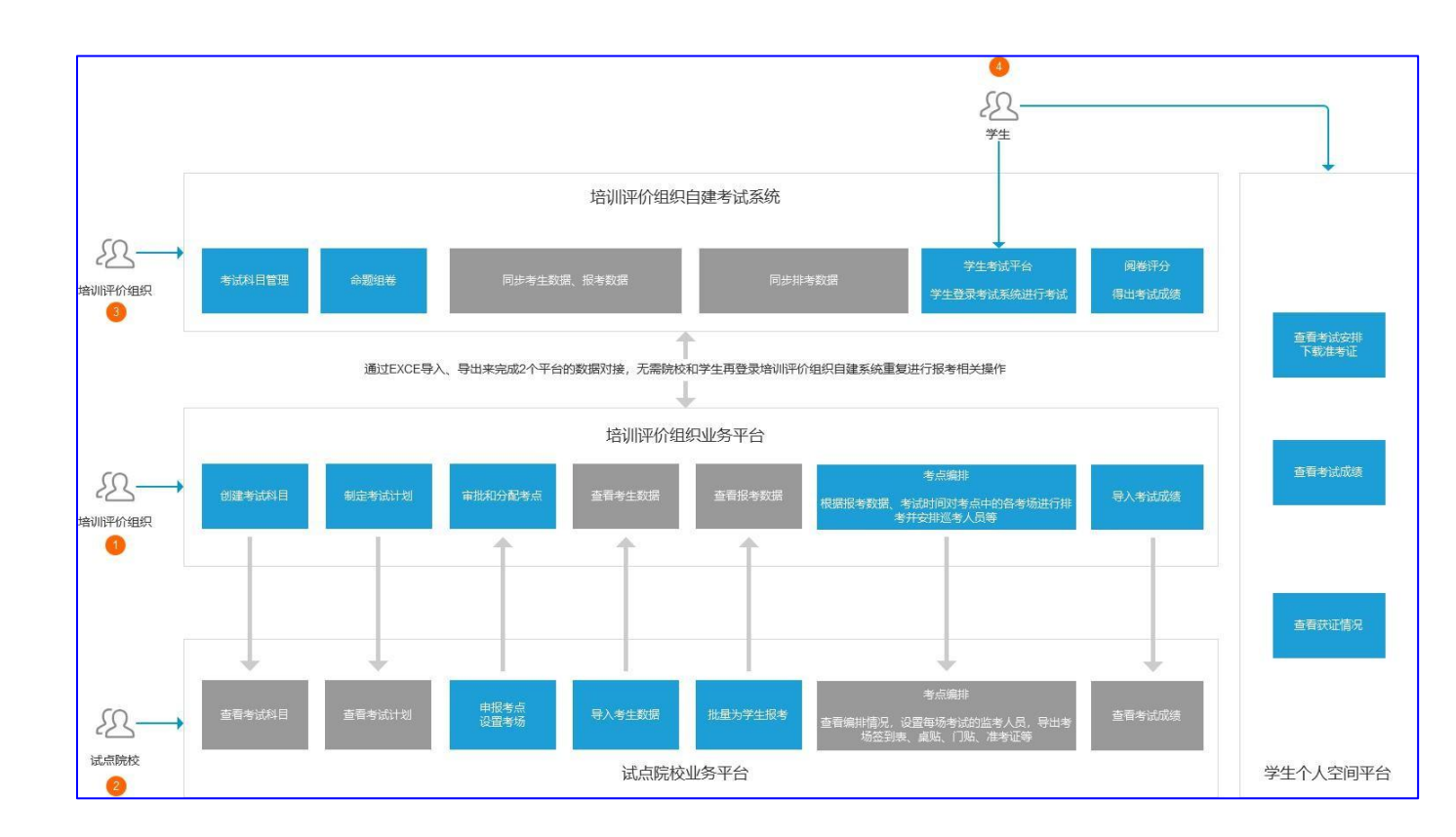

# 2.2 详细操作流程

## 2.2.1 登录业务平台

按上文 1.1.1 操作指引登录即可。

## 2.2.2 查看考试科目

登录试点院校业务系统后,点顶部菜单中的考试管理菜单,打开考试科目栏目。

| # 试点院校业务平台    | ≡ 6.11≅ 6.  | ● 标件管理        | @ U-H222 23 #14 | 1211 🖂 MACTI | © Raten        |             |                | 74 -  |
|---------------|-------------|---------------|-----------------|--------------|----------------|-------------|----------------|-------|
| A #1684⊟      | 考试管理 > 考试科E | 3             |                 |              |                |             |                |       |
|               |             |               |                 |              |                |             |                |       |
|               | 科目编号        |               |                 | 科目名称         | <u>к</u>       |             | 考试方式 语选择       |       |
| <b>兆</b> 报考记录 | 考核证书        | 请选择           |                 |              |                |             |                |       |
|               |             |               |                 |              |                |             |                | 第三 按示 |
|               |             |               |                 |              |                |             |                |       |
|               | 全部51 已      | ale用 51 已终用 0 |                 |              |                |             |                |       |
|               | 科目编号        | 科目名称          | 考试方:            | e .          | 考核证书           | 考核单位        | 科目状态           | 操作    |
|               | 697409      | 综合应用考核        | 17.9            | 物流管理         | 重职业技能够级证书(高级)  | 北京中物联物流采购增加 | 中心 <b>已</b> 思用 | ٢     |
|               | 780059      | 基础考核          | 11.49           | 物流管理         | 重职业技能够级证书(高级)  | 北京中物联物造派购增训 | R0 888         | ۲     |
|               | 577875      | 实摄考核          | 实损              | 物流管于         | 重职业技能够级证书(中级)  | 北東中物联物流派购增训 | 中心 日間用         | ٢     |
|               | 338994      | 综合应用考核        | 机带              | 物流管于         | 里职业技能够级证书(中级)  | 北座中物联物流采购增训 | 中心 已度用         | 0     |
|               | 043194      | 基础考核          | 机带              | 物流管理         | 重职业技能够级证书(中级)  | 北座中物联物流采购增训 | 中心             | ٢     |
|               | 609371      | 实摄考核          | 实摄              | 10.057       | 重职业技能够级证书(初级)  | 北東中韓联結流黨對增训 | 中心             | 0     |
|               | 794690      | 综合应用考核        | 机专              | 10.01ET      | 重职业技能够级证书(初级)  | 北東中榆联槍流梁陶增训 | 中心             | ٢     |
|               | 098694      | 基础考核          | 81 <del>8</del> | 物流营养         | 重职业教能够设证书(初级)  | 北市中他联物流采购增训 | 中心             | ۲     |
|               | 703908      | 摩托车检查保养检测维修诊断 | 支术-初级 实摄        | 汽车运用与        | 總修职业技能等级证书(初级) | 北京中车行覆新技术有限 | 公司 已雇用         | ٢     |
|               | 663473      | 摩托车检查保养检测课修诊断 | 支术-中级 实摄        | 汽车运用与        | 傳修职业技能等级证书(中级) | 北京中华行高新技术有限 | 公司 日底用         | ۲     |

在这里可以查看到各培训评价组织发布的证书需要考试的科目信息。注意有些证书会存在同一个证书、 不同类型的学生考试的科目不一样的情况,如果参考对象不是"所有考生",那么报考的时候需要填 写考生所属参考对象类型方可正常完成报考。具体以培训评价组织的考试计划为准。

#### 2.2.3 查看考试计划

在考试管理菜单中,打开考试计划栏目,在这里可以查看到各培训评价组织发布的考试组织计划,试 点院校可根据计划安排,了解考试组织时间安排、要求等,根据计划要求完成相关的考试组织工作。

| # 试点院校业务平台        | <b>≡ 6.</b> 115 6.9 | unter 🖬 Gatter | 0 ij-820        | ed strate | 🗉 Aiktite                       | © arter                                                                                                    |                    |            |    | le - |
|-------------------|---------------------|----------------|-----------------|-----------|---------------------------------|----------------------------------------------------------------------------------------------------|--------------------|------------|----|------|
| A 考试和日            | 考试管理 > 考试计划         |                |                 |           |                                 |                                                                                                    |                    |            |    |      |
|                   |                     |                |                 |           |                                 |                                                                                                    |                    |            |    |      |
| A。考生管理            | 计划编号                |                |                 |           | 计划名称                            |                                                                                                    |                    | 考核单位       |    | 1    |
| <b>兆</b> 报考记录     |                     |                |                 |           |                                 |                                                                                                    |                    |            |    | akk. |
| ₩ 考点申报            |                     |                |                 |           |                                 |                                                                                                    |                    |            |    | =    |
| 晶 考场管理            | 全部 12 未开            | 始0 搬港中2 考试5    | ≑0 <b>與後</b> ≑0 | 已結束 10    |                                 |                                                                                                    |                    |            |    |      |
| □ 排考明细            | 计划编号                | 计规算            | 名称              | 开考科曰      |                                 | 考试安排                                                                                                    | 考核单位               | 科目状态       | 操作 |      |
| E型 科目成绩<br>₩ 证书成绩 | K202005229994       | 检测管理2019年      | 12月第2次考核        | 8         | 报考时<br>非考时<br>考试时<br>登记时<br>公示时 | 問: 2019-12-08 ~ 2019-12-21<br>問: 2019-12-15 - 2019-12-21<br>問: 2019-12-21 - 2019-12-22<br>問: 2020-01-21 ~ 2020-01-22<br>問: 2020-02-21 ~ 2020-02-22 | 北部中榆联物选采购均         | Nitro Clas | ۲  |      |
|                   | K202005220515       | 物法整理2019年      | 12月藤3次考核        | 6         | 探考的<br>排考可<br>考试的<br>登记的<br>公示的 | 周: 2019-12-09 - 2019-12-13<br>周: 2019-12-16 ~ 2019-12-20<br>周: 2019-12-30 ~ 2019-12-30<br>周: 2019-12-31 ~ 2020-01-30<br>周: 2020-01-31 ~ 2020-02-29 | 1276-100010055-804 | enie-o Bax | 0  |      |
|                   | K202005229834       | 他流营理2019年      | 11月篇3次考核        | 8         | 报考的<br>排考时<br>登记时<br>公示时        | 間: 2019-11-15 - 2019-11-22<br>間: 2019-11-22 - 2019-11-29<br>周: 2019-11-30 ~ 2019-12-01<br>間: 2019-12-01 - 2019-12-31<br>間: 2020-01-01 - 2020-01-31 | 北部中國部務加工部的         | NIÞÓ Bax   | ٥  |      |
|                   | K202005229847       | 物流营理2019年      | 12月第1次考核        | 8         | 报考的<br>排考的<br>登记时<br>公示时        | 間: 2019-11-18 ~ 2019-11-22<br>間: 2019-11-25 ~ 2019-11-29<br>間: 2019-12-07 ~ 2019-12-08<br>間: 2019-12-09 ~ 2020-01-08<br>間: 2020-01-09 ~ 2020-02-08 | 北部中國基礎認識的          | NUÞÓ Baæ   | ٢  |      |
|                   |                     |                |                 |           | <b>报考约</b><br>14 <del>4</del> 4 | 間: 2019-11-07~2019-11-21<br>間: 2019-11-07~2019-11-21                                                                                               |                    |            |    |      |

| 看考试计划        |                |            |          |         |             |                                                  |                       |  |
|--------------|----------------|------------|----------|---------|-------------|--------------------------------------------------|-----------------------|--|
| 考核单位         | 北京中物联物派        | 充采购培训中心    |          | Ť       | 十划名称:       | 物流管理2019年12月第2次考核                                | 物流管理2019年12月第2次考核     |  |
| 报考时间         | 2019-12-08 ~ : | 2019-12-21 |          | ł       | 非考时间:       | 2019-12-15 ~ 2019-12-21                          |                       |  |
| 成绩登记时间:      | 2020-01-21 ~ : | 2020-01-22 |          | जरि     | 绩公示时间       | 2020-02-21 ~ 2020-02-22                          |                       |  |
|              | 考核证书: \$       | 物流管理职业技能等  | 级证书 (初级) | 考核通过条件: | 综合成绩合格      | 综合成绩合格分数: 60分                                    |                       |  |
|              | 科目编码           | 科目名称       | 考试方式     | 合格分数    | 所占<br>总成績比例 | 考试时间                                             | 考试时                   |  |
|              | 098694         | 基础考核       | 机考       | 60      | 40%         | 2019-12-21 08:30~10:00<br>2019-12-22 08:30~10:00 | 180分钟                 |  |
|              | 794690         | 综合应用考核     | 机考       | 60      | 30%         | 2019-12-21 10:30~11:30<br>2019-12-22 10:30~11:30 | 120分钟                 |  |
|              | 609371         | 实操考核       | 实操       | 60      | 30%         | 2019-12-21 14:00~23:55<br>2019-12-22 14:00~23:55 | 1190分转                |  |
|              | 考核证书: \$       | 物流管理职业技能等  | 级证书 (中级) | 考核通过条件: | 综合成绩合格      | 综合成绩合格分数: 60分                                    |                       |  |
| 考试证书与科日      | 科目编码           | 科目名称       | 考试方式     | 合格分数    | 所占<br>总成績比例 | 考试时间                                             | 考试时                   |  |
| A HALF A THE | 043194         | 基础考核       | 机考       | 60      | 40%         | 2019-12-21 08:30~10:00<br>2019-12-22 08:30~10:00 | 180分钟                 |  |
|              | 338994         | 综合应用考核     | 机考       | 60      | 30%         | 2019-12-21 10:30~11:30<br>2019-12-22 10:30~11:30 | 120分钟                 |  |
|              | 577875         | 实操考核       | 实操       | 60      | 30%         | 2019-12-21 14:00~23:55                           | 1 <mark>19</mark> 0分转 |  |

试点院校需要在考试计划时间范围内,完成考点申报、考场设置、考生信息录入、报考等考试组 织工作。

#### 2.2.4 管理考生信息

在考试管理菜单中,打开考生管理栏目,可以在这里管理考生信息,考生信息分为两种,院校考生和社 会考生。院校考生指的是试点院校自己的学生。社会考生指的是试点院校和培训评价组织合作向社会提供证 书培训和考证服务而招收的培训生。若院校有富余的培训能力,可以对外招收社会生,社会生招收的费用和 人数限制,请咨询各省厅的要求。

根据学生类型分别在院校考生和社会考生栏目中可以管理学生信息。支持批量导入和单个新增。批量 导入按照步骤下载模板填写好信息导入即可。单个新增则按照表单要求填写好信息,保存即可。

13

| 学生姓名               |                                                                                                    | 证件带码                                                                                                    |             | 手机带码                                         |                              |
|--------------------|----------------------------------------------------------------------------------------------------|----------------------------------------------------------------------------------------------------|-------------|----------------------------------------------|------------------------------|
| 就读专业               |                                                                                                    | 专业是次 第四日                                                                                                    | ●公開次 第3月    |                                              |                              |
| <b>所履机构</b> (1833) |                                                                                                    |                                                                                                    |             |                                              |                              |
|                    |                                                                                                    |                                                                                                    |             |                                              | 88                           |
| 12 #150/0 Bas      | Dr 182 (1997-± 182                                                                                                    |                                                                                                    |             |                                              | IN RMWARGER RMG/ARGUR -#6844 |
| 7454               | *74.8                                                                                                    | vega                                                                                                    | 已發展正常       | 水面和                                          | 80                           |
|                    |                                                                                                    |                                                                                                    |             |                                              |                              |
| ()                 | 学生结合: 刘凡<br>唐台证号: 511022******87724<br>手机导码: 183****7877                                                                                                    | (株式市社):株式市理<br>申业田次:<br>入学学品:                                                                                                    | £           | 成都农业和按照业学数                                   | 0000                         |
|                    | 学生放高。30.5<br>用于证明: 510221**********************************                                                                                                    | (東京や山) (中元男母<br>や公司)<br>人学学(5)<br>(東京中心) (中元男母<br>や公司)、<br>人学学(5)<br>(大学学(5))                                                                                                    | fi<br>Î     | 可能让可以投资可加修<br>可能出行时间可加加                      | 0000                         |
|                    | 学繁荣6-3月5<br>第6년(中, 102) <sup>2017</sup> 877<br>平乱年時, 102) <sup>2017</sup> 877<br>우십년(中, 102) <sup>2017</sup> 7875<br>우십년(中, 102) <sup>2017</sup> 7855<br>우십년(中, 102) <sup>2017</sup> 7855<br>우십년(中, 102) <sup>2017</sup> 7855<br>우십년(中, 102) <sup>2017</sup> 7855 | (4) 学校211、地球日常<br>や公司の<br>人工学校5、<br>総合本心、地区第<br>年年前の<br>人学校61<br>(4) 地球日常<br>年末日本の<br>人学校61<br>年末日本の<br>人学校61<br>年末日本の<br>人工学校51<br>(4) 地球日常<br>(4) 地球日常<br>(4) 地球日常<br>(4) 地球日常<br>(4) 地球日常<br>(4) 地球日常<br>(4) 地球日常<br>(4) 地球日常<br>(4) 地球日常<br>(4) 地球日常<br>(4) 地球日常<br>(4) 地球日常<br>(4) 地球日常<br>(4) 地球日<br>(4) 地球日<br>(4) 地<br>(4) 地)<br>(4) 地)<br>(4) 地)<br>(4) | •<br>2<br>6 | 1000-000-020<br>1000-000-020<br>1000-000-020 | 0000<br>0000                 |

注意:所有学生信息必须按要求完善,并且要通过系统的人实名认证,否则会导致无法报考 和发证。请务必收集齐学生的相关信息。同时不管学生考试几次,考生信息都只要导入一次。不 要重复导入。

考生管理需要完成以下几件事情,按下列要求完成即可。

#### (1) 导入考生信息

将考生的基本信息包括姓名、姓名拼音、身份号、手机号、就读专业、专业层次、入学年份。通过右 上角的批量导入考生信息的功能,按照 EXCEL 表格填写要求,填写好后,批量导入即可。

#### a.批量导入考生照片

由于考试需要生成准考证以及发证是需要学生的电子照片,因此导入考生信息后需要在考生管理中导入考生的小一寸照片。点击右上角的批量导入学生照片按钮,按照要求准备好照片批量导入即可。

#### 导入照片的格式要求如下:

请先将学生的标准小 1 寸照片命名为"身份证号.jpg",再压缩打包成".zip"格式的压缩文 件后进行批量导入。学生照片标准请参照下列要求准备

1、照片格式: jpg、png 2、照片大小: 5M 以内

3、照片像素: 295\*413

4、照片尺寸:2.7cm x 3.8cm(宽\*长),标准小一寸照片,个别小一寸照片有尺寸的稍 微差别,这个可以忽略,只要是小一寸照片即可

5、照片底色:红色

#### b.修改考生信息(如果考生信息都是完整准确的,则无需修改)

由于有些学生是参与过去年的考试的,当时学生信息收集不完善,系统中只有学生姓名、身份证号两个 信息,其他的信息需要各学校自己补充好。可以通过右上角批量导出考生信息功能,将考生信息都导出来, 然后找出信息不完善的考生,完善信息后。再点击批量修改考生信息的按钮,通过批量修改功能,按导入 模板要求填写好表格后,导入批量修改。

#### (2) 人工确认学生信息

为了确保发证时学生的姓名、身份证号、照片无误,系统会将导入的所有学生信息通过人脸核身技术进行实名认证。但有小部分的学生由于照片不够清晰或其他各种原因,导致技术认证失败的,这类的数据需要学校进行人工验证。若确认无误,点确认无误即可。若有误,直接修改后,再点确认无误即可。

#### 2.2.5 申报考核站点

在考试管理菜单中,打开申报考点栏目,可以在这里申报考核站点。院校如果要组织证书的考试,需要 向培训评价组织申报考点,申报的考点由培训评价组织审批通过后方可组织学生考试。若您所在的院校不符 合培训评价组织的考核站点建设标准要求,可以向培训评价组织申请去其他有考核站点的试点院校借考。借 考分配由培训评价组织操作处理。

|                     | A RE A COME . GAME                    | O LOW DI WARE DI REAR O SIG |            |              |         |          | 2                     |
|---------------------|---------------------------------------|-----------------------------|------------|--------------|---------|----------|-----------------------|
| 121418              | · · · · · · · · · · · · · · · · · · · |                             |            |              |         |          |                       |
| i#1+100             |                                       |                             |            |              |         |          |                       |
| 1.10 <sup>1</sup> E | 站來代码                                  |                             | 站帝后称       |              | 7       | alter    |                       |
| 如中报                 | NEES                                  |                             | -888-      |              |         |          |                       |
| Hell                |                                       |                             |            |              |         |          | 88                    |
| HERE                |                                       |                             |            |              |         |          | Annal ( and           |
| 10010               | ANA ANA DIA DA                        | PE #                        |            |              |         |          | + 4142.411            |
| 1212                | NORE                                  | NG STD                      | Halling    | NGIE-H       |         | ases     | ile:                  |
| Rustan,             | 15102                                 | 的名称于其他主义                    | NEFUR-TR   | 3            | and the | Citri I  | 0                     |
| DER                 | 15087                                 | 的原始的是非常能够成为                 | NS RUIS FR | 4            | ant.But | (Set)    | 0                     |
|                     | 15006                                 | 1.42%XXX40                  | ***Eun**R  |              |         | CRIT     | 0                     |
|                     | 15003                                 | NGELIN-TE                   | HEROM+TR   | ( <b>1</b> ) | WHERE . | (Cherry) | 0                     |
|                     |                                       |                             |            |              |         |          | 1 ) 109/2 - 2.4 8 802 |

| 申报考核站点      |                                       |                  |      | ×      |
|-------------|---------------------------------------|------------------|------|--------|
| * 站点名称:     |                                       |                  |      |        |
| 所在区域:       | 选择省                                   | 遊野市 ッ            | 选择区县 |        |
| * 详细地址:     |                                       |                  |      |        |
| * 申报对象:     | 请选择需要向哪个培训评价组织申报                      |                  |      | ~      |
|             | 清选择                                   |                  |      | ∽ 确认添加 |
| 申请考试的证书:    | 证书编号                                  | 证书名称             | 证书等级 | 操作     |
|             |                                       | 暂无数据             |      |        |
| *考点简介:      |                                       |                  |      | le     |
| 其他佐证材料 (选填) | 请上传pdf或word模式的文档<br>注: 该申请材料请根据培训评价组织 | a的要求来提供,如果没有要求可以 | 不提供  | 选择     |
| * 联系人姓名     |                                       |                  |      |        |
| * 联系人手机     |                                       |                  |      |        |
| * 联系人邮箱     |                                       |                  |      |        |
|             |                                       |                  |      | 关闭保存   |

所有标\*的均为必填项,请按要求填写好。其中有一项叫做其他佐证材料,这个根据培训评 价组织要求来填写,若没要求则可以不填写。

为了提高辨识度,考点名称命名可以参照这个格式:学校名称+证书简称+考核站点。例如: 昌平职业技术学校 Python 证书考核站点。

## 2.2.6 设置考场信息

考核站点申请后,需要在考场管理栏目中为考核站点设置考场信息,考场信息是参加每次考试均需要设置一次的。如果考场信息没啥变化,也可以沿用之前的考场设置记录。考场设置主要是设置考核站点有几个考场,每个考场有多少座位等信息。

| # MARCESTO                          | au merada (highana) Elekana (highana) (highana) 👸 lukanana 🦓 lukanana 🦓 lukanana an |
|-------------------------------------|-------------------------------------------------------------------------------------|
| A widelit widelities A widelities A |                                                                                     |
| Annual Annual                       | NARD HIMIN                                                                          |
| A SHER HEES                         | 836 V                                                                               |
| 8 8883                              | 11 11                                                                               |
| E Instat                            |                                                                                     |
| 8 2000 = 1000 = 1000                | HIND BERD BERD                                                                      |
| E ACAR                              | 48-H 484.0 486.0 503 4005.4 M0 84                                                   |
| U +264                              | 1031                                                                                |
|                                     |                                                                                     |
| 设置考场                                | ×                                                                                   |
| *考试计划                               | 「満选择 イント                                                                            |
| * 站点名称                              |                                                                                     |
| * 考场名称                              |                                                                                     |
| *考场类型                               | 演选择 く                                                                               |
| * 考场座位数                             | 请设置考场座位个数 注意:设置考场和座位数时, 要充分考虑本次考试需要考试的人数, 尽量准备充足                                    |
| 考场地址                                | 送择省 ∨ 送择市 ∨ 送择区具 ∨                                                                  |
| *详细地址                               | 请填写详细地址                                                                             |
| 考试的证书                               |                                                                                     |
|                                     | 关闭    保存                                                                            |

填写考场名称时,请注意命名不要太随意,考场指的是机房、教室或实训室,填写名字的时候尽量填写机房、教室、实训室的名字。例如::107 室;13 号机房此类的命名。

选择考场类型时,请根据考场的功能属性选择,目前有 3 中考场类型。机考考场、实操考场、 笔试考场。请按实际情况选择,排考的时候会根据科目的考试类型来匹配对应的考场。比如科目 的考试类型是机考,那么只能排考到机考考场里面。

填写考场地址时尽量精确到门牌号,便于学生在准考证上查看考场地址,更好的指引考生准 确的找到考试地点参加考试

#### 2.2.7 为学生报考

在考生信息和考点申报、考场设置均以完成后,请在报考管理功能中为学生进行报考。点击右上

#### 角的批量导入报考按钮即可完成报考。

| II 试点院校服务平台                                | <b>≡ 6</b> m⊠ 1 | 6. 614/1272 | ■ 标准管理                | Ø û∺ten   | 80 sureu |      | © rate |      |      | 2             | ( <b>114 ()-3</b> (× |
|--------------------------------------------|-----------------|-------------|-----------------------|-----------|----------|------|--------|------|------|---------------|----------------------|
| A 考试科目                                     | 考试管理 > 报考记      | 康           |                       |           |          |      |        |      |      |               |                      |
| ▲ 考试计划                                     | *1/11           | i (         |                       |           |          | 学生体系 |        |      | 身份证券 |               |                      |
| ◎ 考生管理                                     | 准考证号            |             |                       |           |          | 所属院校 |        |      | 考试科目 |               |                      |
| <ul> <li>● 秋空比較</li> <li>● 秋点申报</li> </ul> | 考试方式            | C WIER      |                       |           |          | 考核站点 | WER    |      | 考核证书 |               |                      |
| L 考场管理                                     |                 |             |                       |           |          |      |        |      |      |               |                      |
| <b>田 排水明</b> 细                             |                 |             |                       |           |          |      |        |      |      |               | 重登 法东                |
| 印 科目成绩                                     | 全部 0 3          | k38270 65   | श्वेंद्र 0 श्वित्रं म | 0 EM376 0 |          |      |        |      | 1    | REPRESE       | 2数据 批量导入报考数据         |
| ■ 证书成绩                                     |                 |             | 的估计例                  |           | *        | 生偏愈  |        | 报考值度 |      | 考试单位          | 考试状态                 |
|                                            |                 |             |                       |           |          |      | 智无数据   |      |      |               |                      |
|                                            |                 |             |                       |           |          |      |        |      |      | < 1 → 10条/页 < | 共0条 前往 1 页           |
|                                            |                 |             |                       |           |          |      |        |      |      |               |                      |
|                                            |                 |             |                       |           |          |      |        |      |      |               |                      |
|                                            |                 |             |                       |           |          |      |        |      |      |               |                      |
|                                            |                 |             |                       |           |          |      |        |      |      |               |                      |
|                                            |                 |             |                       |           |          |      |        |      |      |               |                      |
|                                            |                 |             |                       |           |          |      |        |      |      |               |                      |
|                                            |                 |             |                       |           |          |      |        |      |      |               |                      |
|                                            |                 |             |                       |           |          |      |        |      |      |               |                      |
|                                            |                 |             |                       |           |          |      |        |      |      |               |                      |

目前给学生报考均由试点院校替学生批量报考。报考方式有以下两种,点击报考管理界面右上角的相应按钮即可批量导入报考。

按证书批量导入报考:按证书导入报考,只需要填写报考证书信息,系统会根据考试计划自动报考证书下面设置的所有科目。注意若有个别证书是需要不同专业方向或类型的学生选报证书下不同科目的需求的,请不用采用这个模板报考。

按科目批量导入报考:按考试科目批量报考,需要指定学生具体报考试计划下证书中的哪个科目。
这种报考方式适用于有些证书考试需要按照学生专业方向或类型来选择不同科目考试的需求。

若导入错误,需要重新导入,则请点击右上角的批量删除报考数据的按钮,按要求填写好表格,导入即可删除。

报考工作必须在考试计划的报考时间范围内完成,超过或未到均不能进行报考和删除报考操作。

#### 2.2.8 批量缴费

若培训评价组织要求在平台上完成缴费申请,可以在平台提供的缴费管理功能中,提交缴费申请单, 生成申请单后,可以根据培训评价组织提供的付费方式在线下支付相应的费用。支付费用时请根据缴 费申请单来计算需要缴的费用,并给予缴费单号。这样培训评价组织在收到费用收,根据缴费单号就可 以核对是否完成缴费。若完成缴费,培训评价组织会在平台上批量确认缴费。这一步完成后,学生的报 考记录就会变成已缴费的状态。 若培训评价组织有另外的缴费方式,没有要求在平台生成缴费单,可以不做这一步。

| II KARBOSTA | Ξ 6.8π   | 0.0000    |        | 0.5004        | ill even | E MAND | O RANKE |        |        |       |        |                  | Q-              | 的复数形式         |
|-------------|----------|-----------|--------|---------------|----------|--------|---------|--------|--------|-------|--------|------------------|-----------------|---------------|
| A WAR       | 考试管理 三 里 | 與管理       |        |               |          |        |         |        |        |       |        |                  |                 |               |
|             |          |           |        |               |          |        |         |        |        |       |        |                  |                 | _             |
|             | 8        | 思??#      |        |               |          |        |         | (1)517 |        |       | 628711 | R                |                 | · •           |
|             |          |           |        |               |          |        |         |        |        |       |        |                  |                 | 22 23         |
|             |          |           |        |               |          |        |         |        |        |       |        |                  |                 |               |
|             | 2000     | 15464 0 E | 1965.0 |               |          |        |         |        |        |       |        | <b>BERGEREAR</b> | av seensteesees | 680×88688     |
|             |          | 944Q      |        | Second Second |          |        | 聖義人次    | ¢iten  |        | 81183 | 繁奏方式   | 39846            | 85              |               |
|             |          |           |        |               |          |        |         |        | 10.005 |       |        |                  |                 |               |
|             |          |           |        |               |          |        |         |        |        |       |        |                  | 1 > 109/2 - 201 | MI 1 2        |
|             |          |           |        |               |          |        |         |        |        |       |        |                  |                 | A AND LOLD IN |
|             |          |           |        |               |          |        |         |        |        |       |        |                  |                 |               |
|             |          |           |        |               |          |        |         |        |        |       |        |                  |                 |               |
|             |          |           |        |               |          |        |         |        |        |       |        |                  |                 |               |
|             |          |           |        |               |          |        |         |        |        |       |        |                  |                 |               |
|             |          |           |        |               |          |        |         |        |        |       |        |                  |                 |               |
|             |          |           |        |               |          |        |         |        |        |       |        |                  |                 |               |
|             |          |           |        |               |          |        |         |        |        |       |        |                  |                 |               |
|             |          |           |        |               |          |        |         |        |        |       |        |                  |                 |               |

生成缴费申请单有两种方式,可以根据培训评价组织具体的收费方式选择生成缴费单的方式。

按报考证书生成缴费申请单:即按报考证书数收费,本次报考学生报了多少个证书,就根据模板导入多少个条记录。最终会生成一个总的缴费单。线下支付的时候根据缴费单的报考证书个数、以及培训评价组织收费标准计算出总应付款金额,将应付款金额支付给培训评价组织,同时附上缴费单号即可。

按报考科目生成缴费申请单:即按报考科目数收费,本次报考学生报了多少个科目,就根据模板导入多少个条记录。最终会生成一个总的缴费单。线下支付的时候根据缴费单的报考科目科次、以及培训评价组织收费标准计算出总应付款金额,将应付款金额支付给培训评价组织,同时附上缴费单号即可。

> 缴费单如果导入错了,可以点缴费单后面的删除按钮删除。重新导入。若缴费单以及确认缴费了, 不允许做任何修改。

#### 2.2.9 查看排考信息

报考完成后,培训评价组织会根据您导入的报考记录、申报的考核站点、设置的考场信息来进行排考 安排。在排考管理中可以查看到考点编排、考场编排、排考明细等信息。

| II MARKING TO | E 645 60000 +6000 024 | Die Diane Einers O serve                  |               |                               |        |            |       | 0                                                                                                    |
|---------------|-----------------------|-------------------------------------------|---------------|-------------------------------|--------|------------|-------|----------------------------------------------------------------------------------------------------|
| A WARE        | *                     |                                           |               |                               |        |            |       |                                                                                                    |
| in extent     |                       |                                           |               |                               |        |            |       |                                                                                                    |
| A #1288       | 考试年度 2020年            |                                           | estara mad    |                               | ·      | them Bank  |       |                                                                                                    |
| • eces        | estost mos            |                                           | HUBBRRS UNDER |                               |        | HRAND NUMP |       |                                                                                                    |
| 6. ariteria   |                       |                                           |               |                               |        |            |       |                                                                                                    |
| R mainte      |                       |                                           |               |                               |        |            |       | 22 22                                                                                                    |
| A BETCH       |                       |                                           |               |                               |        |            |       |                                                                                                    |
| 日期時間          |                       |                                           |               |                               |        |            |       | State of the second second second second second second second second second second second second second second |
| 目神を登録         | 45010                 | 910948                                    | 國有人政          |                               | 1000   |            | w.c   | #n                                                                                                    |
| ED #455.008   | (2000)                |                                           |               | #11110                        |        | 11 m i W   |       |                                                                                                    |
| 97 wi255W     |                       | EPer valo                                 |               | 7025-05-18.07.36-18.30        | -      | 2          |       |                                                                                                    |
|               | 2009年6月第二次考试          | 料料名称 三級統領等派(約第)                           | 0             | 2020-06-10 07:30-10:30        | 01     | 0          | 9-901 | 0                                                                                                    |
|               |                       | *d511 RB                                  |               | 2020-06-20 07 30-18:30        | 07     | 0          |       | -                                                                                                    |
|               |                       |                                           |               | attathal#70个考示。HESBOA、最高0AR## |        |            |       |                                                                                                    |
|               |                       |                                           |               | 416330                        | 1044.0 | 国有人数       |       |                                                                                                    |
|               |                       | 8日前5 000449                               |               | 2020-00-19 20 00-21 30        | 70     | 0          |       |                                                                                                    |
|               | 2029年6月夏八次考试          | 科日名校 建位均月半回 (初度)<br>考试这些 也平和时期让我能导致这些(初度) | 0             | 2020-06-19 18 30-20 00        | 97-    | 0          | #400  | 0                                                                                                    |
|               |                       | #32532 K#                                 |               | 2020-06-21 09:90-10:30        | .97    | 10         |       |                                                                                                    |
|               |                       |                                           |               | 读时能共业练了6个考点,共已286人,就会5人来体考    |        |            |       |                                                                                                    |
|               |                       | IN THIS R. LOLAN                          |               | #1695R                        | 18号号:0 | 国有人数       |       |                                                                                                    |
|               | 2020年6月第三次考试          | NB2章 工程的起来式 (10章)                         | 49            | 2020-08-16.00.30-17.30        | 11     | 49         | Cana  | 0                                                                                                    |
|               |                       | 考试記代 在平期的印化物能描述で(1日)<br>年紀2月2 末期          |               | 2020-06-17 08:30-17:50        | 011    | 0          |       | · · · ·                                                                                                    |
|               |                       |                                           |               | (1)10月21日71个年月、月三日日人、前半0人半日市  |        |            |       |                                                                                                    |
|               |                       | N.D.W.S. evines                           |               | 416230                        | 1899.0 | 田市人族       |       |                                                                                                    |
|               | 2020年6月第五次考试          | NHER BURGHE (DR)                          | -0            | 2020-06-15-10-59-20-20        | 19     | 40         | Cient | 0                                                                                                    |
|               |                       | AND CONTRACTOR AND CONTRACTOR             |               | 2020-06-17 10:30-20:00        | 01-    | 0          |       |                                                                                                    |
|               |                       |                                           |               | 信约股共委练了(个考点、共已体持人、他参)人本指考     |        |            |       |                                                                                                    |
|               |                       |                                           |               | 考试时间                          | 1475.Q | 國牙人類       |       |                                                                                                    |
|               |                       | 16日前号 (60425<br>16日初初 定期的助考定 (12月)        |               | 2020-06-11 00:00-19:00        | 01-    | 0          |       |                                                                                                    |

培训评价组织排考完成后,在考场编排功能中可以查看到每场考试的安排情况,并可以查看每场考试

的排考明细。

| ESANA | E 6.65   | S GUITTE       | . 698.022                                                                                                    | 40 U 17788 | গ্রন্থ ৬১মালে |            | © RIABER                         |                                                                                                    |                               |      |                          | Q                                                  |
|-------|----------|----------------|----------------------------------------------------------------------------------------------------|------------|---------------|------------|----------------------------------|----------------------------------------------------------------------------------------------------|-------------------------------|------|--------------------------|----------------------------------------------------|
|       | 9.0300   | 81580          | 用考测器                                                                                                    |            |               |            |                                  |                                                                                                    |                               |      |                          |                                                    |
|       |          | 制成制度           | 2020/#                                                                                                    |            |               |            |                                  | *10111                                                                                                    | 10.00                         |      | 考试证书                     |                                                    |
|       |          | 410510         | 805                                                                                                    |            |               |            |                                  | STILL REP.                                                                                                    | 855                           |      | *888.0 00.0              |                                                    |
|       |          | 电低压和           |                                                                                                    |            |               |            |                                  | <b>近今人</b> 百                                                                                                    |                               |      | 游专人员                     |                                                    |
|       |          |                |                                                                                                    |            |               |            |                                  |                                                                                                    |                               |      |                          |                                                    |
|       | ·        |                |                                                                                                    |            |               |            |                                  |                                                                                                    |                               |      |                          | 88                                                 |
|       | 1992 108 | une A dies. en | Consistent and                                                                                                    | 世界になってあるな  | Cigm -        |            |                                  |                                                                                                    |                               |      |                          |                                                    |
|       |          |                |                                                                                                    |            |               |            |                                  |                                                                                                    |                               |      | 200000                   | Constitution of the Association of the Association |
|       |          |                | 4101101                                                                                                    |            |               | 91620      |                                  |                                                                                                    | 9000.0                        | 即型人類 | 电路人员约翰                   | an .                                               |
|       |          | 202            | 神动月第五次考试                                                                                                    |            |               | 实现的影响场     | 84<br>91<br>91<br>91<br>91<br>91 | 52年 第5月1日年765<br>第位 12月1日第千章文化348<br>52代 世界第5月2日18月8<br>13月 20月1日 - 15月03日<br>11月 20月1日 - 15月03日                                                                                                    | 98875249<br>1029(1000)<br>200 | 201  | 成市人民 年日配<br>成市人民 年日配     | 00                                                 |
|       |          | 200            | ana Amilia Ani                                                                                                    |            |               | 250182415  | 91<br>91<br>91<br>91<br>91<br>91 | はして、相手の三生学校<br>2時点、10月中華大学文のAN<br>2月4、日本市場と学文のAN<br>2月4、日本市場と学校の名の<br>2月月、2020-06-15 10:50-20<br>2月月、2020-06-15 10:50-20                                                                                                    | 20月1日)<br>19月1日日)<br>199      | 24   | 部市人员, 本118<br>宣告人员, 本118 | 00                                                 |
|       |          | 202            | 146月第五次考试                                                                                                    |            |               | 要心和日本461   | 191<br>192<br>192<br>192<br>192  | はの「新た市卫生学校<br>第四 11月1日第日第三日月<br>12日 年日第1日2日1日第日<br>24日 日前11日1日(11日)<br>21月 2020-06-16 08 30-11                                                                                                    | 88년소리<br>82년(10년)<br>38       | в    | 近年人员 1000<br>11年人员 2000  | 00                                                 |
|       |          | 202            | intention and a second second s |            |               | 1000009451 | 94<br>90<br>92<br>97<br>91       | 0547 Nort Dates<br>Mic 1254 Nort Dates<br>(24) Alter North States<br>(24) North North States<br>(25) North States<br>(25) North States | ###2:201<br>R2:4(#28.)<br>(20 | 25   | 组用人员: 本公安<br>重用人员: 本公司   | 00                                                 |
|       |          |                |                                                                                                    |            |               |            |                                  |                                                                                                    |                               |      | < 1 >                    | 10年/市 二月4条 800                                     |
|       |          |                |                                                                                                    |            |               |            |                                  |                                                                                                    |                               |      |                          |                                                    |

点击考场安排记录后面的查看按钮即可查看考场编排明细,并可以下载考场签到表、桌贴、门贴、准考 证等信息。用于布置线下考场,组织考试。

| 日台职业学 | 院智能新能 | 源汽车考场        |            |          |                      |        |        |     |
|-------|-------|--------------|------------|----------|----------------------|--------|--------|-----|
| 考场行   | 名称    | 烟台职业学院       | 智能新能源汽车考场  | 考核站点     | 烟台职业学院               | 所属院校   | 烟台职业学院 |     |
| 考试    | 科目    | 新能源汽车电<br>中级 | 子电气空调舒适技术- | 考试证书     | 智能新能源汽车职业技能等级证书      | 证书等级   | 中级     |     |
| 考试日   | 时间    | 2020-07-18 1 | 3:00~16:50 | 监考老师     |                      | 巡考老师   |        |     |
| 应考。   | 人数    | 4            |            | 实考人数     |                      | 缺考人数   |        |     |
| 序号    | *     | 生姓名          | 身份证        | 号码       | 准考证号                 | 所属院校   |        | 座位号 |
| 1     | \$    | 讨元庆          | 370285**** | 5910     | 20600002253700400057 | 烟台职业学院 |        | 57  |
| 2     | Э     | E延亭          | 370681**** | 6810     | 20600002253700400058 | 烟台职业学院 |        | 58  |
| 3     | 110   | #友龙          | 371581**** | ****6410 | 20600002253700400059 | 烟台职业学院 |        | 59  |
| 4     | 3     | 夏亦强          | 370502**** | ****161X | 20600002253700400060 | 烟台职业学院 |        | 60  |

注意:准考证下载有 2 种方式,第一种:试点院校按上述方法批量导出每个考场的准考证, 然后发给学生。第二种:让学生登录学生个人空间平台自行下载打印。具体请看学生个人空间操 作手册。

## 2.2.10 查看科目成绩

考试结束后,培训评价组织会在成绩登记时间范围内,将阅卷后的考试成绩结果,按科目导入到科目成 绩栏目里面来。届时可以在此查看学生的各科目的考试最终成绩。成绩导入后会有个成绩公示期(具体看考 试计划设置的公示期时间)。公示期开始后学生可以登录学生个人平台查看自己的考试成绩。若对成 绩有疑问可以联系培训评价组织查证。若真有问题,培训评价组织可以针对修改对应的成绩。若超过公示期 没异议,则成绩会永久锁定,作为最终考试结果保存并公示。

21

|              |                               | ES NATE E REE O SATE                                       |                                                                            |           | A sector                                                        |
|--------------|-------------------------------|------------------------------------------------------------|----------------------------------------------------------------------------|-----------|-----------------------------------------------------------------|
| কর্মেয়ে ় ম | 和目標準                          |                                                            |                                                                            |           |                                                                 |
|              |                               |                                                            |                                                                            |           |                                                                 |
| 1.1          | 考试终端 2020年                    |                                                            | *xiris ~                                                                   | 学生就有      |                                                                 |
|              | 8620                          |                                                            | #420                                                                       | AT BERRIE |                                                                 |
|              | 9166E                         |                                                            | 考续证书                                                                       | #H632/IR  | #3#                                                             |
|              |                               |                                                            |                                                                            |           |                                                                 |
|              |                               |                                                            |                                                                            |           | 11                                                              |
|              | Statement Statement Statement |                                                            |                                                                            |           |                                                                 |
|              | AND N SHOULD BELL             |                                                            |                                                                            |           |                                                                 |
| 9            | 414511.01                     | 7109                                                       | 1941.0                                                                     |           | without                                                         |
|              |                               | 学生放派。此位的<br>即日任号: 330483********************************** | 11日時号 - 660540<br>11日前時: 地位15月9日式 (12日)                                    |           | 考试规语:<br>每位时间: 2009-06-15-10-90-20-20                           |
|              | Angeolistica.                 | 建市区型: 2005001153310500048<br>州国初日: 船方市工业学校                 | 中国2月21、19月中国2月1日支援、19月1日<br>中国2月21、19月中国2月1日支援、19月1日<br>中国2月21、19月1日年期1月支援 |           | 1920.02.1.1.1<br>Pickes (FTM)<br>Pickes                         |
|              |                               | Renz. 200                                                  | 利田織司: 068425                                                               |           | elcos.                                                          |
|              | 2020年4月第三次考试                  | 용성대학: 333463******1634<br>경험대학: 2659001153310500148        | 料目を作っ 両端状態学習(初度)<br>学びがスト 同識                                               |           | 単記11日、2009-06-16-08-30-17-30<br>単記5551 F3個                      |
|              |                               | 彩耀的公 机多电工业学校                                               | 考核证书》。如果用FIGPA的影響化证书<br>考核增加。如果mail编》者公司的推動公司                              |           | 带这次是: <del>多行也</del><br>增快组织,服务也。"                              |
|              |                               | ¥1112: 2005                                                | 料日期号: 605-00<br>10日2日: Red-57-04-0 (20日)                                   |           | 考试式信頼:<br>第9月1日-2003-061-15-10-50-20-20                         |
| 8            | 2000thAMESE#2                 | 關伯這局:330453 <sup>4422</sup><br>港考证号:2069001153310500047    | · 中国方式: 10年<br>- 中国方式: 10年                                                 |           | example the                                                     |
|              |                               | 新聞的10、報告市正法学校                                              | 中的成本: 电中的中心2000年6月1日<br>用他的位: 北市中福祉集实化的状态能量公司                              |           | - 144484                                                        |
|              |                               | Tits: Set                                                  | 約四時号:00435<br>和日本中, 広路が加生活(10年)                                            |           | 考(式2)時<br>考(資2)員、2009-06-16 (0:30-17.30                         |
|              | 2020年6月第五次考试                  | B-012-0-30457******422<br>B-02-0-2000001153310550047       | 年纪5月1日 - 安田市中国大学会会会会会会                                                     |           | PROST THE                                                       |
|              |                               | 利益時心・転歩の正生学校                                               | 增低单位。此例中福祉省交化和技能限公司                                                        |           | WHELE MS TEL                                                    |
|              |                               | athe: adm                                                  | NEMATI CONTO<br>NETTON PRODUCTION (CON)                                    |           | <ul> <li>第1次回路</li> <li>第1次目前、2009-00-15-10:50-35/20</li> </ul> |
| 9            | 2020年6月第五水李成                  | BRUTR: 330483                                              | 考试方式: 私者<br>#40777、40年2014年4月2月1日                                          |           | Putot ila                                                       |
|              |                               | 新羅開始:帽手中卫生学校                                               | 带线型位: 北方中華民有公司                                                             |           | REAL SAL                                                        |
|              |                               | VANE: FER                                                  | 和四時号: 68405<br>800520、 500+800-81 (2011)                                   |           | 平辺288-<br>第1月1日 - 2003-06-16-00 10-17 10                        |
| 0            | 2010年6月第三元专民                  | 開任(王母) 330483 004X<br>地市(王母) 2060001153310500049           | WILDER SAM                                                                 |           | 9252 II                                                         |
|              |                               | WERRS REALFARS                                             | 用化制合。如今36年4月1日的原因的行动<br>用化制合。如今36年4月20日的原因公司                               |           | autro autro                                                     |
|              |                               | 学会的名: 印度亚                                                  | 10日編号: 00405<br>10日来後: 太陽神聖寺ズ (70日)                                        |           | 考试の記録:<br>第1227日前 2009-06-16-08-20-17-33                        |
|              | 2020年4月第五宗专团                  | - 荷行记号: 3305211725<br>- 唐考证号: 20080001153310500045         | 考试方式: 三級                                                                   |           | 900550 RM                                                       |
|              |                               | 用価額には、幅多用加速量度                                              | 考核正有: 也申用并增生的原始成正书<br>带结单位: 北京中福祉者公共和省和国公共                                 |           | 考试状态: 朱介加<br>增纯以近: 前:                                           |

## 2.2.11 查看考证结果

成绩登记结束后,可以在考证结果中查询到学生报考的证书最终的通过状态。考证结果是根据考试计划 设置的规则和学生考试科目的成绩来判定最终是否通过了证书考核的。通过证书考核的学生,将会自动生成 证书发放记录,待培训评价组织、考核站点双方确认签发后,学生就可以在平台上查询到自己的电子证书了。

| II KARABTO | ■ <b>▲ #</b> # <b>▲ €.600</b> # <b>₩ 6.600</b> # 0 €.600# | 23 71/12 E 1992 C 50/12 E |                                                                                                    |          | <b>2</b>           |
|------------|-----------------------------------------------------------|---------------------------|----------------------------------------------------------------------------------------------------|----------|--------------------|
| A WARKE    | euma : econ                                               |                           |                                                                                                    |          |                    |
|            |                                                           |                           |                                                                                                    |          |                    |
|            | Histeria Stoole                                           | ~ _ #MH                   |                                                                                                    | 学生知名     |                    |
|            | 8-02-11                                                   | 842                       |                                                                                                    | HOMEDRAD |                    |
|            | 考1(6)日<br>                                                |                           |                                                                                                    | 考核证书     |                    |
|            |                                                           |                           |                                                                                                    |          |                    |
|            |                                                           |                           |                                                                                                    |          |                    |
|            | 0588 01380 0568 0568 0588                                 |                           |                                                                                                    |          | amound a second    |
|            |                                                           |                           |                                                                                                    |          |                    |
| TO WEADA   | TRITE                                                     | -248                      | a trans                                                                                                    | Thing    |                    |
|            |                                                           |                           | Philippine and a second second s |          |                    |
|            |                                                           |                           |                                                                                                    | 4 1      | > 10%/员 - 共0条 範臣 1 |
|            |                                                           |                           |                                                                                                    |          |                    |
|            |                                                           |                           |                                                                                                    |          |                    |
|            |                                                           |                           |                                                                                                    |          |                    |
|            |                                                           |                           |                                                                                                    |          |                    |
|            |                                                           |                           |                                                                                                    |          |                    |
|            |                                                           |                           |                                                                                                    |          |                    |
|            |                                                           |                           |                                                                                                    |          |                    |
|            |                                                           |                           |                                                                                                    |          |                    |
|            |                                                           |                           |                                                                                                    |          |                    |
|            |                                                           |                           |                                                                                                    |          |                    |
|            |                                                           |                           |                                                                                                    |          |                    |

# 3.证书发放流程

自 2020 年起,所有学生通过证书考试后,需要培训评价组织和试点院校进行在线审核签发证书。 签发通过后,系统会生成学生的电子证书。培训评价组织可以下载电子证书,打印成纸质证书加盖公章发放 给学生。学生拿到证书后,可以根据证书编码、身份证号码在职业技能等级证书信息管理服务平台中进

#### 行查看、或者登录学生个人空间平台进行查验。

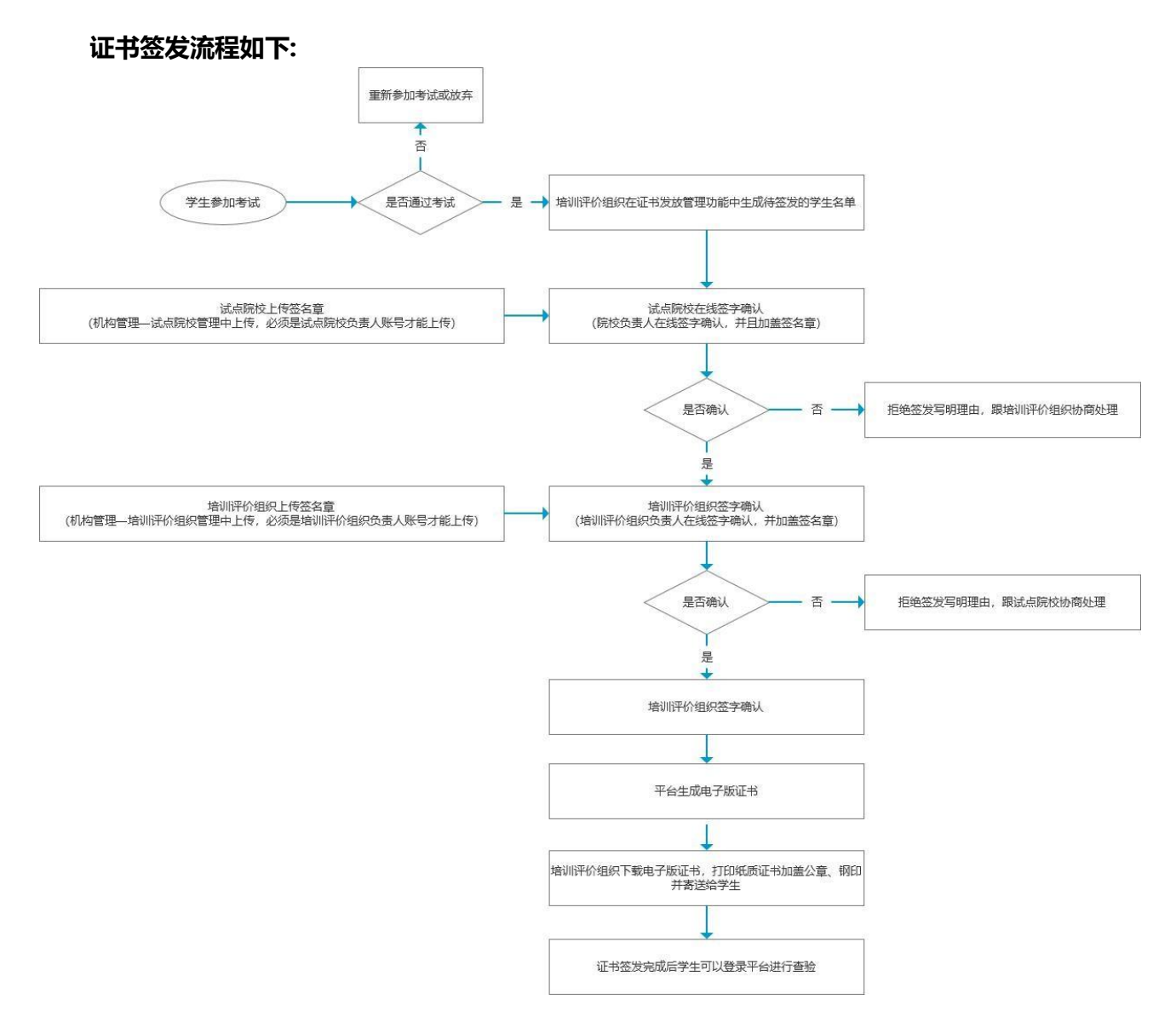

## 3.1 上传和管理负责人签章

在试点院校业务平台,登录试点院校负责人账号(即试点院校的初始账号,每个试点院校仅有一个。 不是自己创建的角色为试点院校业务管理员的账号),点机构管理——试点院校管理栏目,在这里面 就可以上传考核站点负责人的签名章了。

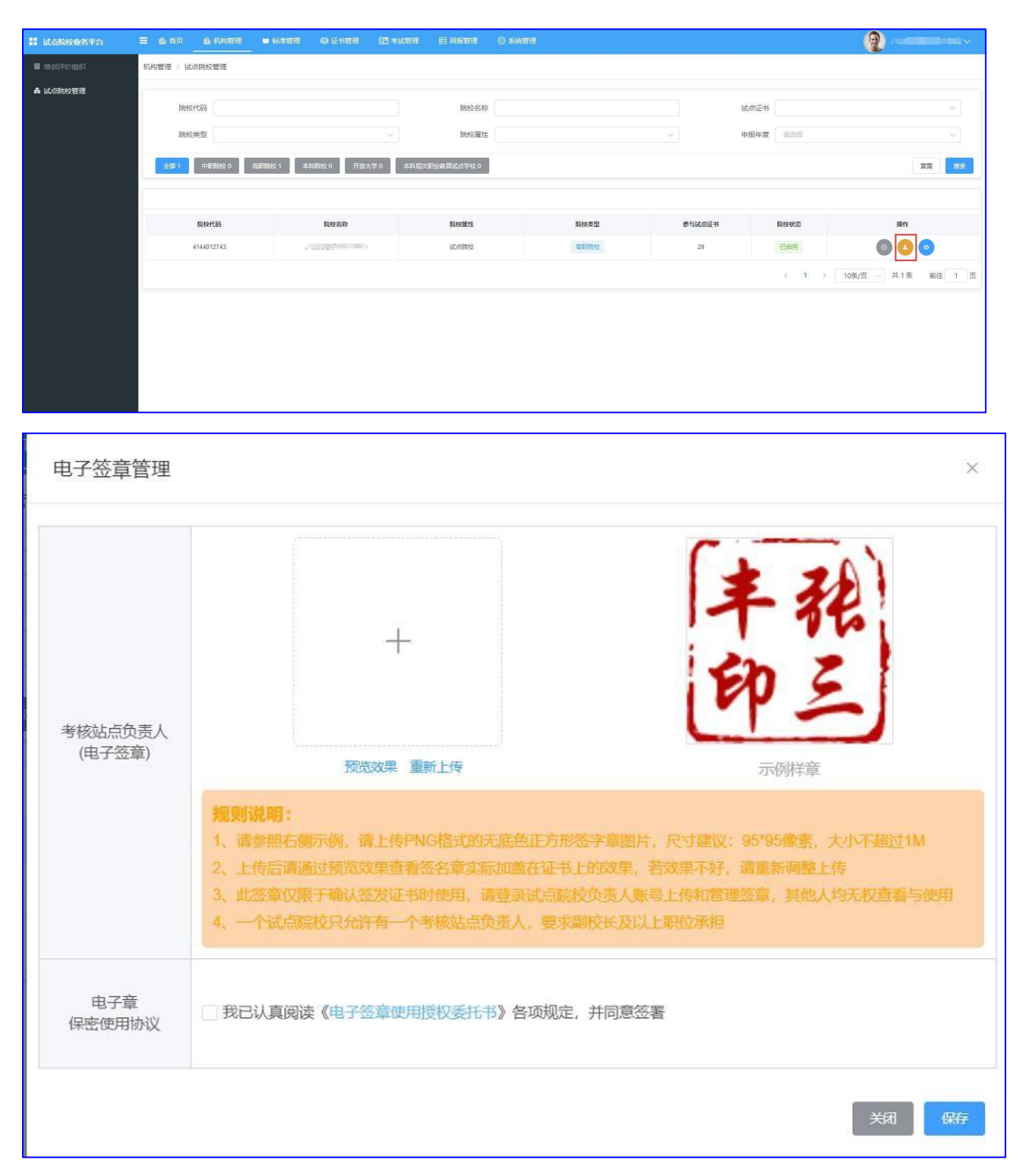

## 注意:

一个试点院校无论参加多少个证书的试点,有且只允许有一个考核站点负责人,要求副校长 及以上职位承担。

上传考核站点负责人签名章,请上传 PNG 格式的无底色正方形签字章图片,尺寸建议: 95\*95 像素,大小不超过 1M。

上传后请通过预览效果查看电子签名章实际加盖在证书上的效果,若效果不好,请重新调整 上传。

此电子签章仅限于确认签发证书时使用,请登录试点院校负责人账号上传和管理签章,其他 人均无权查看与使用。

一个试点院校无论参加多少个证书的试点,有且只允许有一个考核站点负责人,要求副校长 及以上职位承担。

电子签名章上传保存前,请认真阅读《电子签名章使用授权委托书》,若无误请勾选,并保 存。

## 3.2 在线签字确认签发证书

学生通过考试后,培训评价组织会在证书管理——证书发放管理中生成所有通过考试的待签发证书 的学生名单。名单生成后,需要试点院校和培训评价组织在平台上进行在线签字确认,并加盖签名章。有一 方不同意签发,证书都无法正常发放。双方都签发通过后,由培训评价组织下载电子版的证书,打印加盖公 章和钢印后邮寄给学生或院校,由院校代给学生。

**具体操作**:在证书管理——证书发放管理中,进行确认签发操作即可。可以单个确认,也可以批 量确认。

| 🔡 试点院校业务平台 | 🚍 🏨 首页 💼 机构管理                                                                                                  |                                                     |                                                                                           | 四 周报管理  | ② 系統管理                                                  |                        | (2) (10. v)                                                                                                    |  |  |
|------------|----------------------------------------------------------------------------------------------------|-----------------------------------------------------|-------------------------------------------------------------------------------------------|---------|---------------------------------------------------------|------------------------|----------------------------------------------------------------------------------------------------|--|--|
| 印 证书信息管理   | 证书管理 > 证书发放管理                                                                                                  |                                                     |                                                                                           |         |                                                         |                        |                                                                                                    |  |  |
| 團 证书发放管理   |                                                                                                    |                                                     |                                                                                           |         |                                                         |                        |                                                                                                    |  |  |
|            | 学生姓名                                                                                                    |                                                     |                                                                                           | 身份证号    |                                                         | 学生类型                   | Y                                                                                                    |  |  |
|            | 所属院校                                                                                                    |                                                     |                                                                                           | 证书编号    |                                                         | 证书名称 请选择               | ×                                                                                                    |  |  |
|            | 頭证机构                                                                                                    |                                                     |                                                                                           | 考试计划    | 調选择                                                     | 考核站点 请法指               | l.                                                                                                    |  |  |
|            | 全部 61 场动行价组织转至2 0 场动行价组织目的至2 0 参加和价价组织目的至2 0 参加和价值的注意 47 参加和价值的注意 2 0 参加 至 2 2 2 2 2 2 2 2 2 2 2 2 2 2 2 2 2 2 |                                                     |                                                                                           |         |                                                         |                        |                                                                                                    |  |  |
|            | 学生信息                                                                                                    |                                                     | 证书信息                                                                                      |         | 考证结果                                                    | 证书状态                   | · ADDARGE AND ADDARGE ADDARGE ADD |  |  |
|            | 学生姓名:朱鹏飞<br>身份证号:610114******1011<br>学生类型:院校学生<br>所屬院校:                                                        | 证书3<br>证书3<br>或正书3<br>级正书                           | 島号: 15600031015610012000045<br>各称: 特殊環境技术职业技能等级证书<br>章级: 初级<br>几位: 中船砚春数育科技(北东)有限公<br>时间: | i<br>F] | 考试计划: 2220年7月考试计划特殊焊接技术职业技能等级证书切级<br>考试技术。<br>考试状态: 已通过 | <del>行签发</del><br>考核站点 | •                                                                                                    |  |  |
|            | 学生姓名: 折海處<br>身份证号: 612722*******5873<br>学生美型: 跳校学生<br>所屬既校:                                                    | 运 493<br>证 493<br>证 493<br>服 西 49<br>发 301<br>发 301 | 編号: 15600031015610012000043<br>各称: 特殊標準技术职业技能等级证书<br>章级: 初级<br>几和: 中脑砚囊被育科技(北市)有限公<br>时间: | Ð       | 考试社会,2020年7月考试社会特殊学校的大学业社会被等级证书的政<br>考核政治: 1            | <del>得盔发</del><br>考核站点 | 00                                                                                                    |  |  |
|            | 学生姓名: 种阴<br>身份证号: 610121******5092<br>学生类型: 跳校学生<br>所屬院校:                                                      | 证书3<br>证书3<br>昭亚4<br>昭亚4<br>发证书                     | 8号:15500031015510012000044<br>各称:特殊焊接技术职业技能等级证书<br>章级:初级<br>几构:中船舰载款膏科技(北东)有限公<br>时间:     | aj      | 考试计划:2020年7月考试计划将政策提供本职业技能等级证书初级<br>考核系统:<br>考核系统: 三通道  | <del>行签发</del><br>考核站点 | 00                                                                                                    |  |  |

注意:

- ◇ 点列表中的审核按钮 就是单个签发,点右上角的批量确认签发即可批量签发。
- ◇ 若确认签发需要签发人使用微信扫码二维码进行在线签字确认。
- ◇ 若拒绝签发需要签发人写明拒绝签发理由,由培训评价组织处理好后再进行重新签发。
- ◇ 审核人在线签名并确认签发后,则证明签发机构已经确认发证记录和成绩准确无误,确认可 发证。一旦完成操作,不可撤回。
- ◆ 
   甫核人在线签名仅用于本次签发证书签名确认所用,不能当做证书上的签名章使用,签名章

   新要单独到试点院校管理中上传。